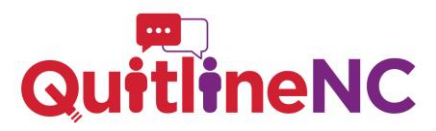

## Online Referral Portal: Referral Partners have a NEW way to enroll tobacco users in QuitlineNC

https://q4l.force.com/referral/s/ (bookmark this page!)

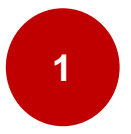

To start sending referrals using the online portal

Choose your patient's state of residence and confirm the state when prompted

| Choose the state where the referred patient liv | /es |
|-------------------------------------------------|-----|
| Select a State                                  | •   |
| Missouri                                        | ^   |
| New Jersey                                      |     |
| New Mexico                                      |     |
| North Carolina                                  |     |
| Oklahoma                                        | - 1 |
| Oregon                                          | - 1 |
| South Carolina                                  | - 1 |
| Texas                                           | - 1 |
| Virginia                                        | - 1 |
| Washington                                      | - 1 |
| Wisconsin                                       | •   |

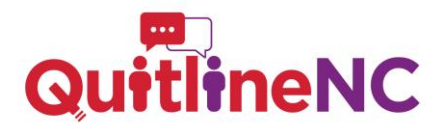

Click "Search Referring Facility" (or indicate that you are not affiliated with a facility)

| Quit Services                |                              |                                                        |  |
|------------------------------|------------------------------|--------------------------------------------------------|--|
| QuitlineNC                   |                              |                                                        |  |
| Eacility and H               | ealthcare Drofessional Searc | b                                                      |  |
| Search Referring Facility    |                              |                                                        |  |
| I am not affiliated with a F | acility                      |                                                        |  |
| Search Healthcare Professi   | onal                         |                                                        |  |
| Referral Contac              | t Information                |                                                        |  |
| * First Name                 |                              | Middle Name                                            |  |
| * Last Name                  |                              | • Date of Birth                                        |  |
|                              |                              |                                                        |  |
| * Phone Number               |                              | May we send text messages to this number?<br>Ves<br>No |  |
| Primary Language             |                              | State                                                  |  |
| https://www.optum.com        |                              | North Carolina                                         |  |

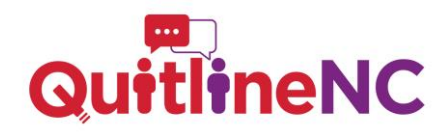

Search for the facility with which you are affiliated.

It can be done by your facility's NPI number, enter it and click "SEARCH."

## OR

Search for your facility by a combination of facility name, ZIP code, and/or fax number.

Note: You do NOT need an NPI number to be a Referring Facility.

| Facili          | ty and Healthcare Professional Search                                                                                                    | × |
|-----------------|----------------------------------------------------------------------------------------------------|---|
| Search          | Referring Facility                                                                                                    |   |
| Search<br>Refer | Please search by NPI, or a combination of Facility Name, Zip and Fax. If searching by City and State, please use Address to<br>limit search results. |   |
| * First Nan     | NPI# Facility Name                                                                                                    | ] |
| *Last Nam       | Address City                                                                                                    | ] |
| * Phone Na      | State Zip Code                                                                                                    | ] |
| Primary La      | Phone Fax                                                                                                    | ] |
| Zip Code        | Search Reset New Facility                                                                                                    |   |

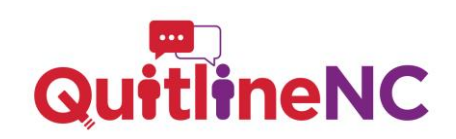

Scroll to select from the search results. If found then select the option. But, if there is no match, then click "New Facility."

4

|                      |                                                                                                    | Referring                                                                                                    | Facility                                       |                                     |   |                                                                |   |                                                       |                                 |
|----------------------|----------------------------------------------------------------------------------------------------|----------------------------------------------------------------------------------------------------|------------------------------------------------|-------------------------------------|---|----------------------------------------------------------------|---|-------------------------------------------------------|---------------------------------|
| State                |                                                                                                    |                                                                                                    | Zip Code                                       |                                     |   |                                                                |   |                                                       |                                 |
| Phone                |                                                                                                    |                                                                                                    | ax                                             |                                     |   |                                                                |   |                                                       |                                 |
|                      |                                                                                                    | Search Reset                                                                                                    | New Facility                                   | ו                                   |   |                                                                |   |                                                       |                                 |
|                      |                                                                                                    |                                                                                                    | $\square$                                      |                                     |   |                                                                |   |                                                       |                                 |
| NPI V                | Facility                                                                                                    | ✓ Street Ad ✓                                                                                                    | City ~                                         | State                               | ~ | Zip Code                                                       | ~ | Phone                                                 | ~                               |
| NPI V                | Facility<br>Duke - Cancer Center Clinic 2-2                                                                                                    | <ul> <li>✓ Street Ad ✓</li> <li>20 Duke Medi</li> </ul>                                                                                                    | City ~<br>Durham                               | State<br>NC                         | ~ | Zip Code<br>27710                                              | ~ | Phone<br>919-688-                                     | ×<br>5088                       |
| NPI ~                | Facility<br>Duke - Cancer Center Clinic 2-2<br>Duke - Infectious Disease Clinic 1                                                                                                | <ul> <li>Street Ad ~</li> <li>20 Duke Medi</li> <li>K 40 Duke Medi</li> </ul>                                                                                      | City ~<br>Durham<br>Durham                     | State<br>NC<br>NC                   | ~ | Zip Code<br>27710<br>27710                                     | ~ | Phone<br>919-688-<br>919-688-                         | ><br>5088<br>5088               |
| NPI ✓<br>○<br>○      | Facility<br>Duke - Cancer Center Clinic 2-2<br>Duke - Infectious Disease Clinic 1<br>Duke - Outpatient Clinic                                                                    | <ul> <li>Street Ad ~</li> <li>20 Duke Medi</li> <li>K 40 Duke Medi</li> <li>4220 North R</li> </ul>                                                                | City V<br>Durham<br>Durham<br>Durham           | State<br>NC<br>NC<br>NC             | ~ | Zip Code<br>27710<br>27710<br>27704                            | ~ | Phone<br>919-688-<br>919-688-<br>919-477-             | ><br>5088<br>5088<br>311        |
| NPI ✓<br>○<br>○<br>○ | Facility<br>Duke - Cancer Center Clinic 2-2<br>Duke - Infectious Disease Clinic 1<br>Duke - Outpatient Clinic<br>Duke - Pre-Anesthesia Testing (PA                               | <ul> <li>Street Ad ~</li> <li>20 Duke Medi</li> <li>40 Duke Medi</li> <li>4220 North R</li> <li>4T 40 Duke Medi</li> </ul>                                         | City v<br>Durham<br>Durham<br>Durham           | State<br>NC<br>NC<br>NC<br>NC       | ~ | Zip Code<br>27710<br>27710<br>27704<br>27710                   | ~ | Phone<br>919-688-<br>919-688-<br>919-477-<br>919-681- | ><br>5088<br>5088<br>311<br>848 |
| NPI ~                | FacIlity<br>Duke - Cancer Center Clinic 2-2<br>Duke - Infectious Disease Clinic 1<br>Duke - Outpatient Clinic<br>Duke - Pre-Anesthesia Testing (PA<br>DUKE UNIVERSITY AFFILIATED | <ul> <li>Street Ad ~<br/>20 Duke Medi</li> <li>K 40 Duke Medi</li> <li>4220 North R</li> <li>420 North R</li> <li>40 Duke Medi</li> <li>F 5716 Fayettev</li> </ul> | City V<br>Durham<br>Durham<br>Durham<br>Durham | State<br>NC<br>NC<br>NC<br>NC<br>NC | ~ | Zip Code<br>27710<br>27710<br>27704<br>27710<br>27710<br>27713 | ~ | Phone<br>919-688-<br>919-688-<br>919-477-<br>919-681- | ><br>5088<br>5088<br>311<br>848 |

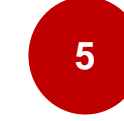

If "New Facility" is applicable, then complete the information about your facility. Make sure to fill out all red asterisks and select save.

| * Facility Name                                                                                         | * Facility Type       |   |
|----------------------------------------------------------------------------------------------------|-----------------------|---|
| Lavinsy Harris                                                                                          | Select an Option      | v |
| Department                                                                                              | * Phone Number        |   |
| State                                                                                                   | *County               |   |
| IPI #                                                                                                   |                       |   |
|                                                                                                    |                       |   |
|                                                                                                    |                       |   |
| I certify I am a HIPPA Covered Entity                                                                   |                       |   |
| Icertify I am a HIPPA Covered Entity                                                                    |                       |   |
| Certify I am a HIPPA Covered Entity                                                                     |                       |   |
| Certify I am a HIPPA Covered Entity Facility Contact Information                                        | Email Address         |   |
| Certify I am a HIPPA Covered Entity Facility Contact Information                                        | Email Address         |   |
| Certify I am a HIPPA Covered Entity Facility Contact Information Tax Number Itreet Address              | Email Address<br>City |   |
| Certify I am a HIPPA Covered Entity Facility Contact Information ixx Number treet Address               | Email Address<br>City |   |
| Certify I am a HIPPA Covered Entity Facility Contact Information isx Number treet Address               | Email Address<br>City |   |
| Certify I am a HIPPA Covered Entity  Facility Contact Information  iax Number  irreet Address  iip Code | Email Address City    |   |
| I certify I am a HIPPA Covered Entity Facility Contact Information isx Number irreet Address tip Code   | Enail Address City    |   |

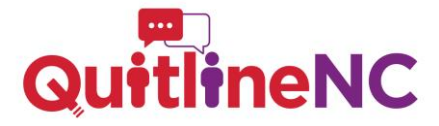

Healthcare Professionals can search by clicking "Search Healthcare Professional." The process is the same as with searching a Referring Facility (i.e., search by NPI first, a combination of zip code, address, or/and fax number). Add a new record if no match is found. **NOTE: You do NOT need an NPI number to be a Referring Provider.** 

| Quit Services                              |                                                        |  |
|--------------------------------------------|--------------------------------------------------------|--|
| QuitlineNC                                 |                                                        |  |
| Facility and Healthcare Professional Searc | h                                                      |  |
| Search Referring Facility                  |                                                        |  |
| I am not affiliated with a Facility        |                                                        |  |
| Search Healthcare Professional             |                                                        |  |
| Referral Contact Information               |                                                        |  |
| * First Name                               | Middle Name                                            |  |
| • Last Name                                | * Date of Birth                                        |  |
| * Phone Number                             | May we send text messages to this number?<br>Yes<br>No |  |
| Primary Language                           | State North Carolina                                   |  |

6

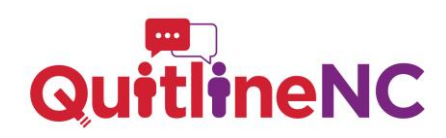

Complete the referral form with your patient's information and indicate if (and how) you would like to receive an outcome report for the referral.

| First Name                                                                                      | Middle Name                               |
|-------------------------------------------------------------------------------------------------|-------------------------------------------|
|                                                                                                 |                                           |
| Last Name                                                                                       | *Date of Birth                            |
|                                                                                                 |                                           |
| * Phone Number                                                                                  | May we send text messages to this number? |
|                                                                                                 | ○ Yes                                     |
|                                                                                                 | ○ No                                      |
| Primary Language                                                                                | State                                     |
|                                                                                                 | North Carolina                            |
|                                                                                                 |                                           |
| Zip Code                                                                                        |                                           |
|                                                                                                 |                                           |
| Would you like an Outcome Report on whether the patient enrolled, declined, or was unreachable? |                                           |
| Select Outromes Report type                                                                     | ן                                         |
| Select Outcomes heppinetype                                                                     |                                           |
| Past Contact Times                                                                              |                                           |
| Dest Contact Times                                                                              |                                           |
| When are good Weekday times to call?                                                            | When are good Weekend times to call?      |
| Mornings (8am - 12pm)                                                                           | Mornings (8am - 12pm)                     |
|                                                                                                 |                                           |

Evenings (4pm - 8pm)

Afternoons (12pm - 4pm)

Evenings (4pm - 8pm)

| <ul> <li>Would you like an Outcome Report on whether the patient enrolled, declined your preferred method.</li> </ul> | ned, or was unreachable? Please se- |
|----------------------------------------------------------------------------------------------------|-------------------------------------|
| Select Outcomes Report type                                                                                           | <b>~</b>                            |
| Fax                                                                                                    |                                     |
| Email                                                                                                    |                                     |
| Do Not Want                                                                                                    |                                     |
| Barran and AMA and Anna Arran 10                                                                                      |                                     |

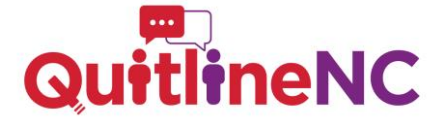

Once you have completed the form (and verified that you are not a robot), click 'Submit'. Thank you for referring your patient to their state's quit services!

| When are good Weekday times to call?                                                                                        | When are good Weekend times to call?                                                    |
|----------------------------------------------------------------------------------------------------|-----------------------------------------------------------------------------------------|
| Mornings (8am - 12pm)                                                                                                    | Mornings (8am - 12pm)                                                                   |
| Afternoons (12pm - 4pm)                                                                                                    | Afternoons (12pm - 4pm)                                                                 |
|                                                                                                    | Evenings (+pin-opin)                                                                    |
| If your patient has any health co                                                                                           | nditions, use this section to pre-authorize NPT                                         |
| If your patient has any nearth co                                                                                           | nutions, use this section to pre-authorize ract                                         |
| <ul> <li>Note: as patients have different benefits, using this form do</li> </ul>                                           | es not guarantee they will get free quit medications.                                   |
| NRT Pre-Authorization                                                                                                    |                                                                                         |
|                                                                                                    |                                                                                         |
| ) No                                                                                                    |                                                                                         |
| ) No<br>) Yes                                                                                                    |                                                                                         |
| ) No<br>) Yes                                                                                                    |                                                                                         |
| ) No<br>) Yes                                                                                                    |                                                                                         |
| Confirmation                                                                                                    |                                                                                         |
| ) No<br>) Yes<br>Confirmation                                                                                               |                                                                                         |
| <ul> <li>No</li> <li>Yes</li> </ul> Confirmation * By submitting this referral, you confirm that you obtain                 | ed the patient's consent to be contacted by Quit for Life at the phone number provided. |
| <ul> <li>No</li> <li>Yes</li> <li>Confirmation</li> <li>By submitting this referral, you confirm that you obtain</li> </ul> | ed the patient's consent to be contacted by Quit for Life at the phone number provided. |
| <ul> <li>No</li> <li>Yes</li> </ul> Confirmation * By submitting this referral, you confirm that you obtain                 | ed the patient's consent to be contacted by Quit for Life at the phone number provided. |
| <ul> <li>No</li> <li>Yes</li> </ul> Confirmation • By submitting this referral, you confirm that you obtain                 | ed the patient's consent to be contacted by Quit for Life at the phone number provided. |
| <ul> <li>No</li> <li>Yes</li> <li>Confirmation</li> <li>By submitting this referral, you confirm that you obtain</li> </ul> | ed the patient's consent to be contacted by Quit for Life at the phone number provided. |

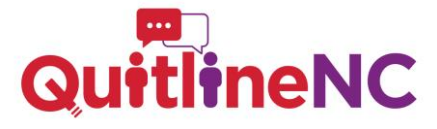

<sup>9</sup> If you have any questions please reach out to:

**Contact Information** 

Mariam Ali at mariam.ali@dhhs.nc.gov

OR

Joyce Swetlick at joyce.swetlick@dhhs.nc.gov